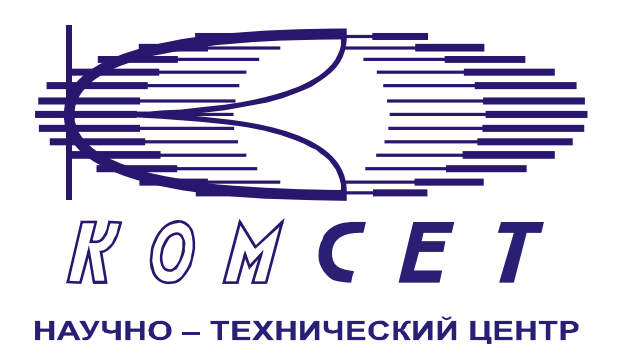

# Комплекс аппаратно – программных средств мониторинга ОКС № 7 «САТЕЛЛИТ»

Книга 2

# Анализатор протоколов

Руководство ПОЛЬЗОВАТЕЛЯ

ЛЖАР.469411.085-02 РП

# СОДЕРЖАНИЕ

| ОБО  | ЗНАЧЕНИЯ И СОКРАЩЕНИЯ             |    |
|------|-----------------------------------|----|
| 1    | ВВЕДЕНИЕ                          | 4  |
| 2    | НАЧАЛО РАБОТЫ                     | 4  |
| 3    | СТРОКА «МЕНЮ»                     | 7  |
| 3.   | 1 Меню «Файл»                     | 7  |
| 3.2  | 2 Меню «Просмотр»                 | 7  |
|      | 3.2.1 Команда «Анализ протоколов» |    |
|      | Создание фильтра                  | 8  |
|      | Создание задания на декодировку   |    |
|      | 3.2.2 Трассировка вызовов         |    |
|      | ISUP вызов                        |    |
|      | MAP-ISUP                          | 16 |
| 3.   | 3 Меню «Настройки»                | 20 |
| 3.4  | 4 Меню «Справка»                  | 20 |
| 4    | ПАНЕЛЬ ИНСТРУМЕНТОВ               | 21 |
| ЗАК. | ЛЮЧЕНИЕ                           | 22 |
|      |                                   |    |

# ОБОЗНАЧЕНИЯ И СОКРАЩЕНИЯ

| АПСМ    | Комплекс аппаратно-программных средств мониторинга                                   |
|---------|--------------------------------------------------------------------------------------|
| ОКС № 7 | Общеканальная сигнализация № 7                                                       |
| PM      | Рабочее место                                                                        |
| DPC     | Код пункта назначения (Destination Point Code)                                       |
| DTId    | Идентификатор вызываемой стороны транзакции (Destination Transaction Indification)   |
| GSM     | Глобальная система подвижной связи (Global System for Mobile Communication)          |
| ISUP    | Подсистема пользователя ЦСИС (ISDN User Part)                                        |
| MAP     | Прикладная подсистема подвижной связи (Mobile ApplicationPart)                       |
| MTP     | Подсистема передачи сообщений (Message Transfer Part)                                |
| OPC     | Код исходящего пункта (Origination Point Code)                                       |
| OTId    | Идентификатор вызывающей стороны транзакции (Origination Transaction Indification)   |
| SCCP    | Подсистема управления соединением сигнализации (Signalling Connenction Control Part) |
| SSP     | Узел коммутации услуг (Service Switching Point)                                      |
| STP     | Транзитный пункт сигнализации (Signalling Transfer Point)                            |
| TDR     | Запись информации о транзакции (Transaction Detail Record)                           |
| TUP     | Подсистема пользователя телефонией (Telephone User Part)                             |

# 1 ВВЕДЕНИЕ

Комплекс аппаратно-программных средств мониторинга (АПСМ) (далее – Комплекс) сети ОКС № 7«САТЕЛЛИТ» предназначен для контроля и анализа состояния сети телекоммуникаций на основе информации, содержащейся в сигнальных единицах, передаваемых по сети общеканальной сигнализации ОКС № 7.

Программное обеспечение рабочего места пользователя АПСМ «САТЕЛЛИТ» предназначено для отображения информации по результатам мониторинга, формирования пользователем задач, и отображения результатов их выполнения.

Настоящее руководство предназначено для пользователей программным модулем «Анализатор протоколов», который позволяет проводить анализ протоколов и трассировку вызовов.

Система предоставляет пользователю интуитивно понятный (дружественный) интерфейс. Результаты анализа могут быть представлены в виде таблиц и графиков.

Пользователь должен знать структуру своей сети сигнализации, принципы ее работы, принципы работы системы мониторинга «САТЕЛЛИТ» (Руководство по эксплуатации, разделы 2 и 3) и иметь навыки работы на персональном компьютере с OC Windows 2000.

# 2 НАЧАЛО РАБОТЫ

Для запуска модуля «Анализатор протоколов» необходимо щелкнуть левой клавишей мыши по соответствующей пиктограмме на рабочем столе (рисунок 2.1),

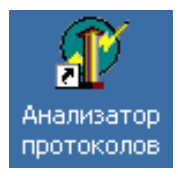

Рисунок 2.1

либо, используя меню «Пуск» (рис. 2.2).

| Γ |            | . une de la data                |   |   |                           |   |   |                |   |     |                                    |
|---|------------|---------------------------------|---|---|---------------------------|---|---|----------------|---|-----|------------------------------------|
|   | 2          | Windows Update                  |   |   |                           |   |   |                |   |     |                                    |
|   |            | Открыть документ Office         |   |   |                           |   |   |                |   |     |                                    |
|   |            | Создать документ Office         |   |   |                           |   |   |                |   |     |                                    |
|   | ÷          | Set Program Access and Defaults |   |   |                           |   |   |                |   |     |                                    |
|   | 5          | New Office Document             |   |   |                           |   |   |                |   |     |                                    |
|   |            | Open Office Document            |   |   |                           |   |   |                |   |     |                                    |
|   |            | •                               | _ |   |                           |   |   |                |   |     |                                    |
|   | v 📻        | Programs                        | × | 5 | Accessories               | 1 |   |                |   |     |                                    |
|   | 0 🚕        |                                 |   |   | Remote Administrator v2.1 | • |   |                | _ | ~   |                                    |
|   | g 💛        | Documents                       | ^ |   | KOMSET                    | • |   | Satellit       | • | Ψ.  | AlarmConsole                       |
|   | 🦉 🖳        | Settings                        | × | - | eToken                    | Þ |   | TechDesk       | × | P   | Администратор                      |
|   | 9 ×**      | Security                        | · |   | ×                         |   | ( | NetworkMonitor | ► | T   | Генератор отчетов                  |
|   | <b>- Q</b> | Search                          | × |   |                           |   |   |                |   | Ϋ́, | Конфигурация                       |
|   | 3 🏹        |                                 |   |   |                           |   |   |                |   | T   | Анализатор протоколов              |
|   | 8 🥪        | Help                            |   |   |                           |   |   |                |   | ×.  | Мониторинг сети Коммутации Каналов |
|   | 2 🛲        | Due.                            |   |   |                           |   |   |                |   | SS7 | Мониторинт сети ОКС7               |
|   |            | Kulta                           |   |   |                           |   |   |                | ł |     |                                    |
|   |            | Shut Down                       |   |   |                           |   |   |                |   |     |                                    |

Рисунок 2.2

После запуска программы возникает окно регистрации пользователя (рис. 2.3).

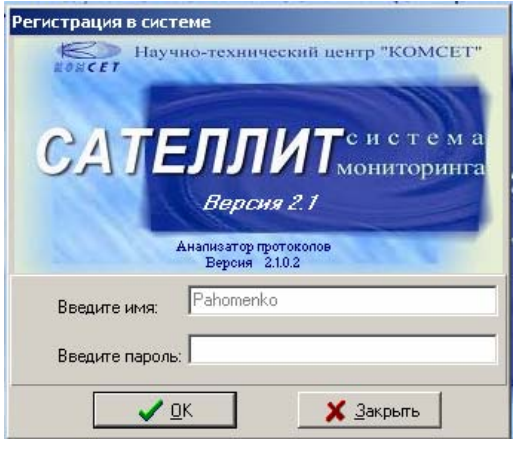

Рисунок 2.1

В окне регистрации необходимо ввести пароль пользователя.

В системе должен дополнительно использоваться электронный ключ типа «*eToken*». В этом случае имя пользователя будет вписано автоматически, согласно записи в ключе. Если ключ не вставлен, запуск программы невозможен. При этом высвечивается приглашение к регистрации (рис. 2.4).

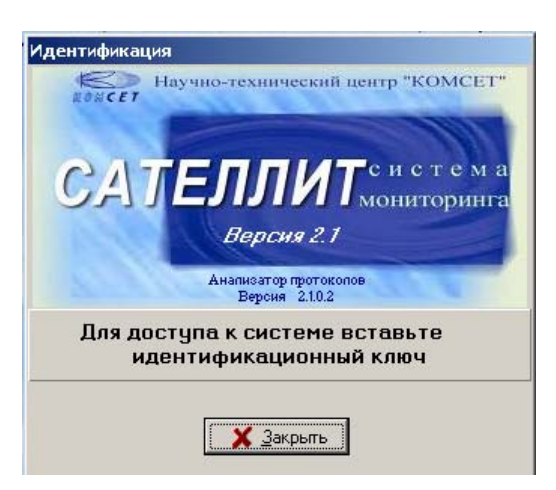

Рисунок 2.2

Определение имён пользователей, паролей, программирование ключей, производится Администратором системы.

В случае правильного ввода пароля, появляется основное окно программы (рис. 2.5).

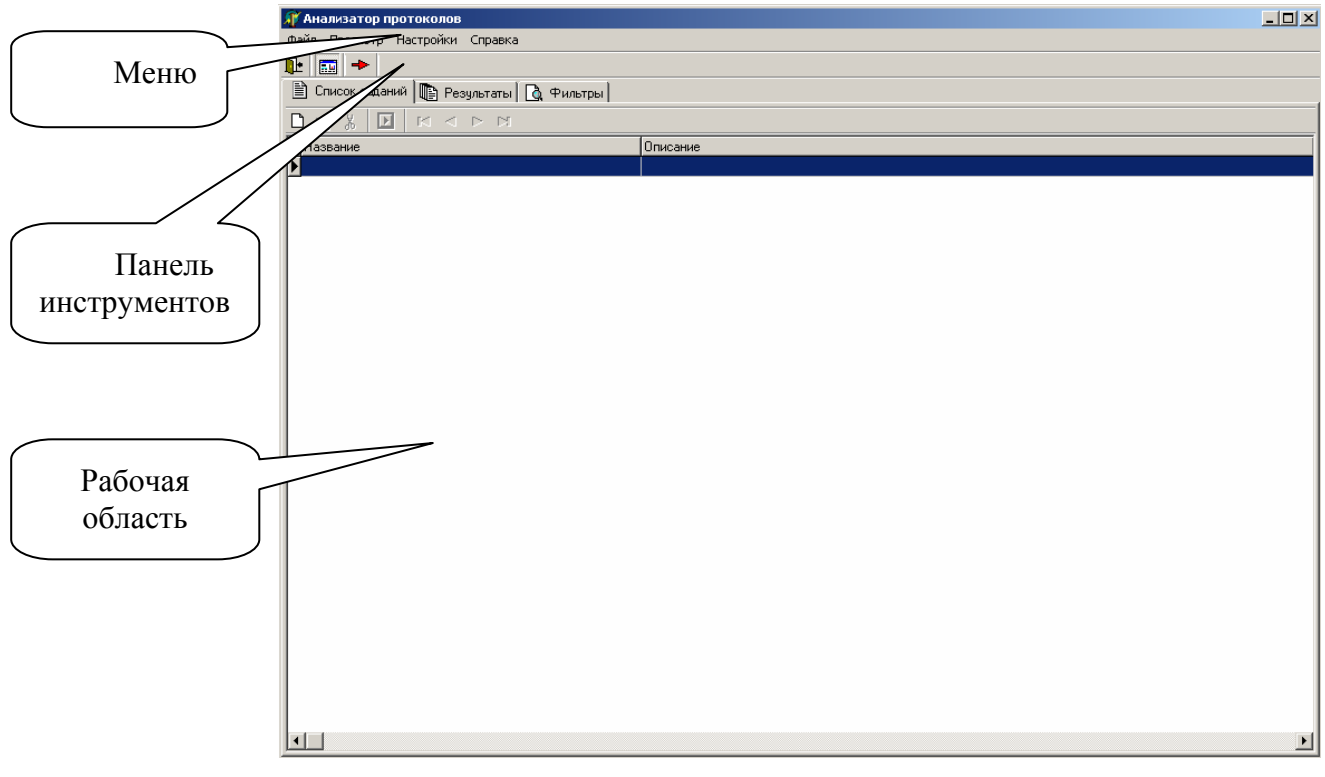

Рисунок 2.3

Основное окно программы имеет зоны:

- 1) Строка меню;
- 2) Панель инструментов.
- 3) Рабочая область

«Строка меню» расположена в верхней строке основного окна программы и содержит перечень основных выполняемых оператором функций (меню).

«Панель инструментов» расположена под строкой «Меню» и представляет собой кнопки с пиктограммами.

«Рабочая область» расположена в нижней части основного окна программы. В этой части окна и формируются запросы и размещаются результаты его выполнения.

# 3 СТРОКА «МЕНЮ»

Строка «Меню» включает в себя следующие позиции:

- 1) Файл;
- 2) Просмотр;
- 3) Настройки;
- 4) Справка.

Для выбора соответствующего меню необходимо поместить курсор на надпись и нажать левую кнопку мыши. Меню будет раскрыто, т.е. на экране появятся соответствующие команды.

#### 3.1 Меню «Файл»

Меню «Файл» позволяет выполнить следующие команды:

- 1) Настройки;
- 2) Выход.

Команда «*Настройки*» открывает окно для выбора цвета представления графической информации по трассировке вызовов (рисунок 3.1).

| Настройки                    | ×             |
|------------------------------|---------------|
| Трассировка вызовов          |               |
| Вызовы в состоянии разговора | ClMoneyGreen  |
| Законченные вызовы           | 🔲 clBtnFace 💌 |
|                              |               |
|                              |               |
|                              |               |
| 🗸 ОК                         | 🗙 Закрыты     |

Рисунок 3.1

Команда «*Выход*» закрывает текущую сессию программного обеспечения «Анализатор протоколов».

#### 3.2 Меню «Просмотр»

Меню «Просмотр» позволяет выполнить следующие команды:

- 1) Анализ протоколов;
- 2) Трассировка вызовов.

#### 3.2.1 Команда «Анализ протоколов»

При выборе команды «Анализ протоколов» в рабочей области появляются закладки

- 1) Список заданий;
- 2) Результаты;
- 3) Фильтры.

#### Создание фильтра

При необходимости фильтрации данных, открыть закладку «Фильтры» и нажать пиктограмму , откроется окно для создания фильтра (рис. 3.2). Предложенное в поле *«Название»* имя фильтра может быть отредактировано.

| Фильтр                                                                                                    |
|----------------------------------------------------------------------------------------------------|
| Название Фильтр1                                                                                                    |
| 🔲 Инверсный фильтр                                                                                                    |
| <ul> <li>MTP</li> <li>Backward indicator</li> <li>Backward seq number</li> <li>Forward Indicator</li> <li>Forward seq number</li> <li>Lenght indicator</li> <li>Network indicator</li> <li>Service indicator</li> <li>DPC</li> <li>SCCP</li> <li>MTP3</li> <li>UndecodeDc</li> <li>TUPDc</li> </ul> |
| ✓ <u>С</u> оздать <u><u></u> Закрыть</u>                                                                                                    |

Рисунок 3.2

Выделить нужный параметр и нажать правую кнопку мыши. Нажать на выпадающую кнопку *«Создать»*, откроется окно для задания значения параметра. Для ввода значения OPC, DPC окно имеет вид, представленный на рис. 3.3.

| Фильтр       |                             | × |
|--------------|-----------------------------|---|
| Подсистема:  | MTP                         |   |
| Параметр:    | DPC                         |   |
| Описание:    | код пункта назначения       |   |
| Условие      | SP-код                      |   |
| десятичный   | 11 Операция = 💌             |   |
| шестнадцатир | ичный b                     |   |
| Структурный  | I                           | - |
| С Местная    | я сеть 💿 Междугородняя сеть |   |
| С Междун     | ародная сеть                |   |
| 0            | · 11                        |   |
|              | OK Cancel                   |   |

Рисунок 3.3

В поле *«Условие»* необходимо установить значение кода пункта сигнализации в любом виде – десятичном, шестнадцатеричном либо структурном и выбрать операцию отношения:

- = равно;
- # не равно;
- > больше;
- < меньше.

Для сохранения сделанных установок нажать кнопку «ОК», для отмены – «Cancel».

Для выбора сигнальных единиц, относящихся к ограниченному количеству или только к одной из подсистем (SCCP, ISUP, TUP и т.д.), в создаваемом фильтре необходимо задать соответствующее значение параметра *«Service indicator»* в списке параметров подсистемы МТР (рис. 3.4)

|   | Фильтр                                                                                               |                                                                                                 |
|---|----------------------------------------------------------------------------------------------------|-------------------------------------------------------------------------------------------------|
| I | Подсистема: МТР                                                                                      | Харанир фильтр Харанир фильтра                                                                  |
|   | Параметр: Service indicator                                                                          | Г Инверсный фильтр                                                                              |
|   | Описание: индикатор службы                                                                           | MTP     Backward indicator     Backward seq number     Forward Indicator                        |
|   | Условие<br>=                                                                                         | Forward seq number      Length indicator      Network indicator      Service indicator      DPC |
|   | (02h) Spare<br>(03h) SCCP-Sig connection control part<br>(04h) TUP-Telephone user part               | E → TSUP<br>B → TSUP<br>B → SCCP<br>UndecodeDc                                                  |
|   | 105h ISUP-ISUN user part<br>105h IDUP-Call & circut related<br>107h IDUP-Facility reg & cancellation |                                                                                                 |
|   | ОК Отмена                                                                                            | 🖌 Доздать 🗶 Закрыть                                                                             |

Рисунок 3.4

После нажатия пиктограммы «Создать» новый фильтр появится в списке (рис. 3.5).

| Φ. | айл Просмотр Справка                    |   |
|----|-----------------------------------------|---|
| D  |                                         |   |
|    | 🖹 Список заданий 🕕 Результаты 🗋 Фильтры |   |
| F  |                                         |   |
| Γ  | Название фильтра                        | I |
| Þ  | ФильтрО                                 | I |
|    | Фильтр1                                 | I |
|    |                                         | I |
|    |                                         | l |

Рисунок 3.5

Для редактирования созданного фильтра выделить его левой кнопкой мыши и нажать на пиктограмму . Пиктограмма предназначена для удаления фильтра.

#### Создание задания на декодировку

Для создания задания на декодировку открыть закладку «Список заданий» и нажать пиктограмму , появится окно «Задание на декодировку» (рис. 3.6).

| Задание на декодирование сигнальных еди                                          | ниц       | × |
|----------------------------------------------------------------------------------|-----------|---|
| Название                                                                         |           |   |
| Тип задания<br>С Текущего момента<br>С За временной интервала<br>Дата 12.09.2006 | Элементы  |   |
| 🖉 Доздеть                                                                        | і Закрыть |   |

Рисунок 3.6

В окно *«Название»* можно ввести наименование задания. Если название задания введено не будет, программа присвоит его автоматически, например *Трейс (29.10.2004 11:00 - 29.10.2004 11:30)*. Выбрать тип задания, для типа *«За интервал времени»* ввести дату и время начала и конца интервала. Выбрать декодировку ОКС7 или DSS1. При необходимости фильтрации сигнальных единиц нажать кнопку Выбрать синътры, в открывшемся окне (рисунок 3.7) из списка ранее созданных фильтров выделить нужный

| 🎢 Выбор фильтра  |          |
|------------------|----------|
| Название фильтра | ▲        |
| ФильтрО          |          |
| Фильтр ОРС 20    |          |
|                  | T        |
| <b>✓</b> 0K      | X Cancel |

Рисунок 3.7

и нажать кнопку «ОК».

Выбрать вид отображения – «Кратко» (только заголовки) или «Подробно».

В поле «Элементы» выбрать объекты сети коммутации, для этого левой кнопкой мыши выделить нужный, затем правой кнопкой вызвать контекстное меню и выбрать команду *«Добавить»* (рис. 3.8).

| Задание на декодирование сигнальных един<br>Название<br>Гил задания<br>С Стекущего момента<br>За временной интервал<br>Начало интервала<br>Дата 12.09.2006<br>Время 14:32.07<br>Время 14:32.07<br>Время 14:32.07 | Элементы           Элементы           Объекты сети ОКС7           DSS1           Unios Merpokom           UAK7           Merpokom 1           Merpokom 2           Merpokom 1           Merpokom 2           Saeoq X501           Merpokom 1           Merpokom 2           Asponopr Пулково           Saeoq Asponopr Пулково           Saeoq NGCET |
|----------------------------------------------------------------------------------------------------|----------------------------------------------------------------------------------------------------|
| Время 14:3207 В<br>Конецинтервала<br>Дята 12:03:2006 В<br>Время 14:32:07 Фильтры<br>Фильтры<br>DSS: Flag_CIIRef=0;                                                                                               | В С Метроком 1<br>В С Метроком 2<br>В С В Заеод ЛКИ<br>В В Авропорт Пулково<br>В Заеод пластмасс<br>123<br>123<br>КОМСЕТ<br>Звено1 PRI_1 от Завод ЖБИ                                                                                                    |
| 🗸 Создать                                                                                                    | 👖 Закрыть                                                                                                    |

Рисунок 3.8

| Чтобы сохранить задание нажать кнопку          | 🗸 <u>С</u> оздать | , в списке         | заданий | появится |
|------------------------------------------------|-------------------|--------------------|---------|----------|
| новая запись (рис. 3.9). Для отмены формирован | ия задания –      | <u>ії З</u> акрыть |         |          |

| 🎢 Анализатор протоколов.Анализ протоколов       |                                                                          | _ 🗆 × |
|-------------------------------------------------|--------------------------------------------------------------------------|-------|
| Файл Просмотр Справка                           |                                                                          |       |
|                                                 |                                                                          |       |
| 📋 Список заданий 🌓 Результаты 🗋 Фильтры         |                                                                          |       |
|                                                 |                                                                          |       |
| Название                                        | Описание                                                                 |       |
| 🕨 Трэйс ( 01.11.2004 09:00 - 01.11.2004 09:18 ) | Звенья : от SP1 к SP2, Звено 1; от SP1 к SP2, Звено 2; Фильтры: Фильтр1; |       |
|                                                 |                                                                          |       |
|                                                 |                                                                          |       |
|                                                 |                                                                          |       |
|                                                 |                                                                          |       |
|                                                 |                                                                          |       |

Рисунок 3.9

Для запуска задания на выполнение дважды щелкнуть по нему мышью, либо нажать на пиктограмму .

Пиктограмма 😰 предназначена для редактирования заданий.

Пиктограмма 🐰 предназначена для удаления заданий.

Пиктограммы позволяют осуществлять навигацию по таблице списка заданий.

Для просмотра результатов выполнения заданий открывается закладка «*Результаты*» (рис. 3.10).

| 🐙 Анализатор протоколов. 💶 🗖 🗙                 |                                  |          |  |  |  |  |  |  |
|------------------------------------------------|----------------------------------|----------|--|--|--|--|--|--|
| Файл Просмотр Справка                          |                                  |          |  |  |  |  |  |  |
|                                                |                                  |          |  |  |  |  |  |  |
| 🗎 Список заданий 🐚 Результаты 🔃 Фильтры        |                                  | 1        |  |  |  |  |  |  |
|                                                |                                  |          |  |  |  |  |  |  |
| Запрос данных                                  |                                  | <b>_</b> |  |  |  |  |  |  |
| < 01.11.2004 09:00:31.721 от SP1 к SP2 Звено 1 |                                  |          |  |  |  |  |  |  |
| L2: [MTP (Whitebook)]:                         |                                  |          |  |  |  |  |  |  |
| 0 1 Backward indicator                         | Not used                         |          |  |  |  |  |  |  |
| 0.1111010 Backward seg number                  | 7a Hex                           |          |  |  |  |  |  |  |
| 1 1 Forward Indicator                          | Not used                         |          |  |  |  |  |  |  |
| 1 .0111110 Forward seg number                  | 3e Hex                           |          |  |  |  |  |  |  |
| 2 00 Spare                                     | 00 Hex                           |          |  |  |  |  |  |  |
| 2111111 Lenght indicator                       | 63 Dec                           |          |  |  |  |  |  |  |
| 3 10 Network indicator                         | National network                 |          |  |  |  |  |  |  |
| 300 Spare                                      | 00 Hex                           |          |  |  |  |  |  |  |
| 30011 Service indicator                        | SCCP-Siq connection control part |          |  |  |  |  |  |  |
| 4 ******* DPC                                  | 1 Dec                            |          |  |  |  |  |  |  |
| 5 ******* OPC                                  | 2 Dec                            |          |  |  |  |  |  |  |
| 7 1000 SLS                                     | 8 Dec                            |          |  |  |  |  |  |  |
| L3 : SCCP(Q.713)                               |                                  |          |  |  |  |  |  |  |
| 8 00001001 Message Type                        | Unitdata                         |          |  |  |  |  |  |  |
| Protocol Class                                 |                                  |          |  |  |  |  |  |  |
| 9 1000 Specifi message handling                | return message on error          |          |  |  |  |  |  |  |
| 90000 Protocol Class Indicator                 | Class 0                          |          |  |  |  |  |  |  |
| Called Party Address                           |                                  |          |  |  |  |  |  |  |
| 14 0 Reserved for national use                 | 00 Hex                           |          |  |  |  |  |  |  |
| 14 .0 Routing Indicator                        | Route on GT                      | -        |  |  |  |  |  |  |
| •                                              |                                  |          |  |  |  |  |  |  |

Рисунок 3.10

#### 3.2.2 Трассировка вызовов

Команда «*Трассировка вызовов*» может задаваться из меню «*Просмотр*» или нажатием пиктограммы на панели инструментов. При выборе этой команды в рабочую область выводится окно с закладками *ISUP вызов* и *MAP-ISUP* (рис. 3.11).

| 🕼 Анализатор протоколов | _ 🗆 × |
|-------------------------|-------|
| Файл Просмотр Справка   |       |
|                         |       |
| ISUP BUSOB MAP-ISUP     |       |
|                         |       |
|                         |       |
|                         |       |
|                         |       |
|                         |       |
|                         |       |
|                         |       |
|                         |       |
|                         |       |
|                         |       |
|                         |       |
|                         |       |
|                         |       |
|                         |       |
|                         |       |
|                         |       |
|                         |       |
|                         |       |
|                         | -     |
|                         |       |
|                         |       |

Рисунок 3.11

#### ISUP вызов

При нажатии на пиктограмму **В** возникает окно (рисунок 3.12) формирования задания на трассировку ISUP вызова.

| 🎢 Трассировка вызовов   |                        | <u>&gt;</u>              |
|-------------------------|------------------------|--------------------------|
| Тип задания             | Фильтры                |                          |
| 🔿 С текущего момента    | Параметр               | Значение                 |
| 💿 За интервал времени   | OPC                    |                          |
| Науало интервала        | DPC                    |                          |
| Дата 29.10.2004 🔹       | тип номера А           | <b>•</b>                 |
| 20.10.2004              | тип номера Б           |                          |
| Время 11:25:00 🗧        | номер абонента А       |                          |
|                         | номер абонента Б       |                          |
| Конец интервала         | длительность разговора | ::                       |
| Дата 29.10.2004 🚽       | номер СІС              |                          |
| 120.10.2004             | причина разьединения   |                          |
| Время 11:30:00 🕂        | сервис ISDN            |                          |
|                         |                        |                          |
| Графическое отображение | ·                      |                          |
| ✓ <u>С</u> озда         | ть                     | <b>1</b> <u>З</u> акрыть |

#### Рисунок 3.12

Для формирования задания выбрать «*Tun задания*» – «*С текущего момента»* или «За интервал времени». Если формируется задание за интервал времени, установить начало

и конец интервала измерений. При необходимости, установить параметры фильтрации. Параметры фильтрации могут устанавливаться в любом количестве и в любом сочетании.

Если параметры *«номер абонента А»* и *«номер абонента Б»* задаются не полностью, то вместо недостающей части номера ставится звездочка, например 902\*.

Для задания фильтра по длительности разговора поместить курсор в поле «Значение» данного параметра, возникнет маска для ввода значения (рис. 3.13).

| длительность разговора | :_:_ |
|------------------------|------|
|                        |      |

Рисунок 3.13

В первую позицию ввести условие: >, < или =, затем часы, минуты, секунды (рисунок 3.14).

| 🎢 Трассировка вызовов     |                        | ×           |  |  |  |  |  |  |
|---------------------------|------------------------|-------------|--|--|--|--|--|--|
| Тип задания               | Фильтры                |             |  |  |  |  |  |  |
| С С текущего момента      | Параметр               | Значение    |  |  |  |  |  |  |
| 💿 За интервал времени     | OPC                    |             |  |  |  |  |  |  |
|                           | DPC                    |             |  |  |  |  |  |  |
|                           | тип номера А           |             |  |  |  |  |  |  |
| 102.11.2004               | тип номера Б           |             |  |  |  |  |  |  |
| Время 08:47:27            | номер абонента А       |             |  |  |  |  |  |  |
|                           | номер абонента Б       | 902×        |  |  |  |  |  |  |
|                           | длительность разговора | >_ 00:00:30 |  |  |  |  |  |  |
|                           | номер СІС              |             |  |  |  |  |  |  |
| 102.11.2004               | причина разьединения   |             |  |  |  |  |  |  |
| Время 08:47:27            | сервис ISDN            |             |  |  |  |  |  |  |
| ,                         |                        |             |  |  |  |  |  |  |
|                           | <u> </u>               |             |  |  |  |  |  |  |
| Г Графическое отображение |                        |             |  |  |  |  |  |  |
| 1                         |                        |             |  |  |  |  |  |  |
| Создать 👖 Закрыть         |                        |             |  |  |  |  |  |  |

Рисунок 3.14

Для выбора значения параметра *«причина разъединения»* установить курсор в поле *«Значение»*, в правом углу строки появится кнопка , нажатие на которую вызывает окно с предложением возможных значений параметра (рис 3.15). Левой кнопкой мыши выделить нужный параметр и нажать кнопку *«*ОК*»*.

| Причина разъединения 🔀                                                                                                    |
|----------------------------------------------------------------------------------------------------|
| (1) Unallocated(unassigned) number<br>(2) No route to specified transit network<br>(3) No route to destination<br>(4) Send special information tone<br>(5) Misdialled trunk prefix<br>(6) Channel unacceptable<br>(7) Call awarded and being delivered in an est<br>(8) Preemption - circuit reserved for reuse<br>(16) Normal call clearing<br>(17) User busy<br>(18) No user responding<br>(19) No answer from user (user alerted)<br>(20) Subscriber absent<br>(21) Call rejected<br>(22) Number changed<br>(26) Non-selected user clearing<br>(27) Destination out of order |
| ✓ <u>О</u> К Х Закрыть                                                                                                    |

Рисунок 3.15

Для выбора значения параметра *«сервис ISDN»* установить курсор в поле *«Значение»* данного параметра – в правом углу строки появится кнопка , с помощью которой вызывается всплывающее меню с предложением возможных значений параметра (рисунок 3.16).

| 🍸 Трассировка вызовов     |                        |                                                                          |
|---------------------------|------------------------|--------------------------------------------------------------------------|
| Тип задания               | Фильтры                |                                                                          |
| 🔿 С текущего момента      | Параметр               | Значение                                                                 |
| 💿 За интервал времени     | OPC                    |                                                                          |
|                           | DPC                    |                                                                          |
| Лата 29.10.2004 -         | тип номера А           |                                                                          |
| 123.10.2004               | тип номера Б           |                                                                          |
| Время 11:25:00 🕂          | номер абонента А       |                                                                          |
|                           | номер абонента Б       |                                                                          |
| V                         | длительность разговора | ::                                                                       |
| Лата Гор то 2004          | номер CIC              |                                                                          |
| 129.10.2004               | причина разъединения   |                                                                          |
| Время 11:30:00 🚔          | сервис ISDN            | -                                                                        |
| ,                         |                        | (0) Speech<br>(0) Lincott, Disiliato                                     |
| 🔽 Графическое отображение |                        | (9) Brestr. Dig Info<br>(16) 3.1 kHz audio                               |
| 🗸 <u>С</u> озда           | ть                     | (17) / кл.2 аййю<br>(24) Video<br>(255) Unknown value<br>Зарезервировано |

Рисунок 3.16

При щелчке мыши на кнопку «*Создать*», задание будет запущено на выполнение. При щелчке на кнопку «*Закрыть*», формирование задания будет отменено.

Результат выполнения задания при выбранной функции «Графическое отображение» представлен на рис. 3.17.

| 🎢 Анализатор про | этоколов                       |             |                     |        |
|------------------|--------------------------------|-------------|---------------------|--------|
| Файл Просмотр С  | правка                         |             |                     |        |
| 🃭 🔁 🔁            |                                |             |                     |        |
| ISUP вызов МАР-I | SUP                            |             |                     |        |
|                  |                                |             |                     |        |
| 2(1)             |                                | 1 ( )       | 2(10.2)             | -      |
| 3[N              | n=z j                          | I [ NI=2 ]  | 2 ( NI=2 )          |        |
|                  | 01.11.2004 15:00:03:700196 IAM |             |                     |        |
|                  |                                | 01.11.2004  | 15:00:03:700197 ACM |        |
|                  |                                | 01.11.2004  | 15:00:03:745108 ANM |        |
|                  | 01 11 2004 15:00:03:769443_REL |             | <b></b>             |        |
|                  | 01111200110.00.00.100110 1122  |             | 15-00-03-700444 CDC |        |
|                  |                                | 01.11.2004  | 15:00:03:763444 CPG |        |
|                  |                                | 01.11.2004  | 15:00:03:775483 RLC |        |
|                  | 01.11.2004 15:00:03:775484 CPG | _           |                     |        |
|                  | 01.11.2004 15:00:03:912195 CPG | _           |                     | -      |
| SU: c6 a8 0      | e 85 02 40 00 50 b5 02         | 09 01 21 02 | : 00 0b 00 b6 84    |        |
| > 01.11.         | 2004 15:00:03.745108           |             |                     |        |
| MTP L2:          | [MTP (Whitebook)]:             |             |                     |        |
| 0.1              | Backward indicator             | ~           | Not used            |        |
| 0 1000           | 110 Backward seq number        | ər          | 46 Hex              |        |
| 1 0101           | 000 Forward seq number         | <u>.</u>    | 28 Hex              |        |
| 2 00<br>2001     | Spare<br>110 Lenght indicator  |             | UU Hex<br>14 Dec    | _1     |
| 4                | _                              |             |                     | ▼<br>▶ |
|                  |                                |             |                     |        |
| 1                |                                |             |                     |        |

Рисунок 3.17

Если правой кнопкой мыши на диаграмме выделить сигнальную единицу, то в нижней части окна отобразится ее текстовое содержание.

Пример выполненного задания, в котором функция «Графическое отображение» не выбрана, приведен на рис. 3.18

| 6        |                              |                             |                             |                            |                         |
|----------|------------------------------|-----------------------------|-----------------------------|----------------------------|-------------------------|
| <u>е</u> | айл Просмотр Справка         |                             |                             |                            |                         |
| -        |                              |                             |                             |                            |                         |
| L        | ±   🔤 🔶                      |                             |                             |                            |                         |
|          | SUP BUSOB MAP-ISUP           |                             |                             |                            |                         |
|          |                              | H                           |                             |                            |                         |
| Г        | Дата/Время начала соединения | Дата/Время конца соединения | Дата/Время начала разговора | Дата/Время конца разговора | Длительность разговор 🔺 |
| D        | 01.11.2004 15:00:48          | 01.11.2004 15:04:11         | 01.11.2004 15:02:32         | 01.11.2004 15:04:11        | 0:01:39                 |
|          | 01.11.2004 15:01:55          |                             | 01.11.2004 15:03:14         | 01.11.2004 15:04:36        | 0:01:22                 |
|          | 01.11.2004 15:02:27          | 01.11.2004 15:04:52         | 01.11.2004 15:03:41         | 01.11.2004 15:04:52        | 0:01:11                 |
|          | 01.11.2004 15:01:18          | 01.11.2004 15:05:04         | 01.11.2004 15:02:35         | 01.11.2004 15:05:04        | 0:02:29                 |
|          | 01.11.2004 15:01:46          |                             | 01.11.2004 15:04:51         | 01.11.2004 15:05:36        | 0:00:45                 |
|          | 01.11.2004 15:03:18          | 01.11.2004 15:06:30         | 01.11.2004 15:05:27         | 01.11.2004 15:06:30        | 0:01:03                 |
|          | 01.11.2004 15:00:33          | 01.11.2004 15:07:59         | 01.11.2004 15:03:21         | 01.11.2004 15:07:56        | 0:04:35                 |
|          | 01.11.2004 15:00:55          |                             | 01.11.2004 15:03:50         | 01.11.2004 15:07:58        | 0:04:08                 |
|          | 01.11.2004 15:01:06          | 01.11.2004 15:08:03         | 01.11.2004 15:04:55         | 01.11.2004 15:08:03        | 0:03:08                 |
|          | 01.11.2004 15:04:23          |                             | 01.11.2004 15:06:41         | 01.11.2004 15:07:56        | 0:01:15                 |
|          | 01.11.2004 15:00:03          | 01.11.2004 15:08:11         | 01.11.2004 15:01:39         | 01.11.2004 15:08:08        | 0:06:29                 |
|          | 01.11.2004 15:02:32          | 01.11.2004 15:08:20         | 01.11.2004 15:05:16         | 01.11.2004 15:08:20        | 0:03:04                 |
|          | 01.11.2004 15:06:36          |                             | 01.11.2004 15:07:26         | 01.11.2004 15:08:17        | 0:00:51                 |
|          | 01.11.2004 15:05:30          | 01.11.2004 15:08:34         | 01.11.2004 15:07:35         | 01.11.2004 15:08:34        | 0:00:59                 |
|          | 01.11.2004 15:02:45          | 01.11.2004 15:09:04         | 01.11.2004 15:04:11         | 01.11.2004 15:09:04        | 0:04:53                 |
|          | 01.11.2004 15:02:57          |                             | 01.11.2004 15:04:43         | 01.11.2004 15:09:19        | 0:04:36                 |
| Г        | 01.11.2004 15:04:28          | 01.11.2004 15:09:10         | 01.11.2004 15:05:57         | 01.11.2004 15:09:10        | 0:03:13                 |

Рисунок 3.18

Назначение пиктограмм:

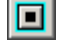

становить трассировку вызовов;

– фильтровать;

– загрузить в Excel.

Пиктограммы позволяют осуществлять навигацию по таблице.

Цвета вызовов в состоянии разговора и завершенных выбираются пользователем через меню *«Файл»*, команда *«Настройки»* (рис. 3.1).

#### MAP-ISUP

Закладка позволяет производить трассировку входящих вызовов к роуминговым абонентам.

При нажатии на пиктограмму 🗋 возникает окно формирования задания на выборку TDR (рис. 3.19).

| 🎢 TDR      |               |    |                                                      | ×                            |
|------------|---------------|----|------------------------------------------------------|------------------------------|
| 🗖 Пово     | сей сети      |    | OPC DPC                                              | NI Междугородная сеть (10) 💌 |
| -Тип задан | ия            |    | Фильтрация                                           |                              |
| С С теку   | щего момента  |    | Параметр                                             | Значение                     |
| 💿 За инт   | ервал времени |    | Идентификатор источника транзакции (OTID)            |                              |
|            | Tensada       |    | Идентификатор получателя транзакции (DTID)           |                              |
| Дата       | 10.02.2005    | Ţ  | Индикатор завершения транзакции (TStatus)            |                              |
|            | 110.02.2003   |    | Количество сигнальных единиц в транзакции (SUCount)  |                              |
| Время      | 18:18:20      | ÷  | Глобальный заголовок абонента А (GTA)                |                              |
|            |               |    | Глобальный заголовок абонента Б (GTB)                |                              |
|            |               |    | Тип подсистемы, вызывающего абонента (SSN_A)         |                              |
| ⊢Конец инт | ервала        |    | Тип подсистемы, вызываемого абонента (SSN_B)         |                              |
| Дата       | 10.02.2005    | J. | Идентификатор прикладной подсистемы (ApplicationConl | t                            |
|            |               |    | Адрес SMS центра (SMSC)                              | <b>_</b>                     |
| Время      | 18:18:20      | ÷  | TDR c MSRN                                           |                              |
|            |               |    | Сапсеl X Cancel                                      |                              |

Рисунок 3.19

В окне задания на формирование записей TDR можно задать следующие параметры:

- 1) дату и время начала интервала;
- 2) дату и время конца интервала;
- 3) OPC;
- 4) DPC;
- 5) индикатор сети;
- 6) статус транзакции;
- 7) подсистема;
- 8) версия подсистемы;
- 9) группа подсистемы;
- 10) OTId;
- 11) DTId.

Фильтр по TDR с MSRN позволяет выбрать только те TDR, которые содержат параметр MSRN.

Результат выполнения запроса «TDR» представлен на рис. 3.20.

| 6  |                             |                               |            |      |     |     |                |                   |            |       |
|----|-----------------------------|-------------------------------|------------|------|-----|-----|----------------|-------------------|------------|-------|
| 40 | мнализатор протоколов       |                               |            |      |     |     |                |                   | -          |       |
| ψ. | аил просмотр Справка        |                               |            |      |     |     |                |                   |            |       |
| ŋ  | • 🛛 🎫 🔶                     |                               |            |      |     |     |                |                   |            |       |
| 19 | SUP BEISOB MAP-ISUP         |                               |            |      |     |     |                |                   |            |       |
| C  |                             | < ► ►                         |            |      |     |     |                |                   |            |       |
| Γ  | Дата/время начала транзакци | и Дата/время конца транзакции | OTID       | DTID | OPC | DPC | Индикатор сети | Статус транзакции | Подсистема | Bep 🔺 |
| Г  | 01.11.2004 15:11:36         | 01.11.2004 15:11:39           | 2449473885 | 0    | 2   | 1   | 2              | 1                 | 7          |       |
| ▶  | 01.11.2004 15:13:45         | 01.11.2004 15:13:52           | 1622942985 | 0    | 2   | 3   | 2              | 1                 | 7          |       |
| Г  | 01.11.2004 15:15:17         | 01.11.2004 15:15:20           | 733491025  | 0    | 3   | 1   | 2              | 1                 | 7          |       |
| Г  | 01.11.2004 15:16:07         | 01.11.2004 15:16:07           | 4198436470 | 0    | 1   | 3   | 2              | 1                 | 7          |       |
|    | 01.11.2004 15:16:07         | 01.11.2004 15:16:10           | 826287057  | 0    | 1   | 2   | 2              | 1                 | 7          |       |
|    | 01.11.2004 15:16:42         | 01.11.2004 15:16:45           | 733491025  | 0    | 3   | 2   | 2              | 1                 | 7          |       |
|    | 01.11.2004 15:17:16         | 01.11.2004 15:17:19           | 1209214671 | 0    | 3   | 1   | 2              | 1                 | 7          |       |
|    | 01.11.2004 15:17:33         | 01.11.2004 15:17:33           | 4198436470 | 0    | 2   | 3   | 2              | 1                 | 7          |       |
|    | 01.11.2004 15:17:34         | 01.11.2004 15:17:40           | 1207960001 | 0    | 2   | 1   | 2              | 1                 | 7          |       |
| Г  | 01.11.2004 15:18:46         | 01.11.2004 15:18:49           | 1209214671 | 0    | 3   | 2   | 2              | 1                 | 7          |       |
| Г  | 01.11.2004 15:19:50         | 01.11.2004 15:19:53           | 733491025  | 0    | 3   | 2   | 2              | 1                 | 7          |       |
| Г  | 01.11.2004 15:20:12         | 01.11.2004 15:20:15           | 4198009877 | 0    | 1   | 3   | 2              | 1                 | 7          |       |
| Г  | 01.11.2004 15:20:42         | 01.11.2004 15:20:42           | 4198436470 | 0    | 2   | 3   | 2              | 1                 | 7          |       |
| Г  | 01.11.2004 15:20:42         | 01.11.2004 15:20:45           | 826287057  | 0    | 1   | 2   | 2              | 1                 | 7          |       |
| Г  | 01.11.2004 15:21:35         | 01.11.2004 15:21:35           | 463938447  | 0    | 2   | 1   | 2              | 1                 | 7          |       |
| Γ  | 01.11.2004 15:21:40         | 01.11.2004 15:21:43           | 4198009877 | 0    | 2   | 3   | 2              | 1                 | 7          |       |
| Γ  | 01.11.2004 15:21:52         | 01.11.2004 15:21:55           | 1209214671 | 0    | 3   | 2   | 2              | 1                 | 7          |       |
| Γ  | 01.11.2004 15:22:10         | 01.11.2004 15:22:16           | 1207960001 | 0    | 2   | 1   | 2              | 1                 | 7          | -     |
|    | -                           |                               |            |      |     |     |                |                   |            | - Ľ   |

Рисунок 3.20

Назначение пиктограмм:

- запустить трассировку вызовов;
- остановить трассировку вызовов;
- 🏙 фильтровать;
- загрузить в Excel.
  - Пиктограммы позволяют осуществлять навигацию по таблице.

Для запуска трассировки левой кнопкой мыши выделить транзакцию и нажать пиктограмму .

#### DSS1

Для формирования задания на трассировку EDSS нажать пиктограмму **D**. Возникнет окно формирования задания (рис. 3.21)

| Г Графическое отображение               |                                       |            |                 |  |  |  |  |
|-----------------------------------------|---------------------------------------|------------|-----------------|--|--|--|--|
| Тип задания                             | Фильтры                               |            | Список звеньев  |  |  |  |  |
| С текущего момента                      | Параметр                              | Значение 🔺 |                 |  |  |  |  |
| <ul> <li>За интервал времени</li> </ul> | номер абонента А                      | ···        |                 |  |  |  |  |
| Науадо интервада                        | номер абонента Б                      |            |                 |  |  |  |  |
| Дата 23.07.2007 т                       | тип номера вызывающего абонента       |            |                 |  |  |  |  |
| 123.07.2007                             | тип номера вызываемого абонента       |            |                 |  |  |  |  |
| Время 15:27:16 🛨                        | длительность разговора                |            |                 |  |  |  |  |
|                                         | Номер В-канала                        |            |                 |  |  |  |  |
| Конецинтервала                          | причина разъединения                  |            |                 |  |  |  |  |
| Дата 23.07.2007 -                       | сервис ISDN                           |            |                 |  |  |  |  |
| 123.01.2007                             |                                       |            |                 |  |  |  |  |
| Время 15:27:16 🗧                        |                                       |            |                 |  |  |  |  |
|                                         |                                       | <b>•</b>   |                 |  |  |  |  |
|                                         | · · · · · · · · · · · · · · · · · · · |            |                 |  |  |  |  |
| Загрузить фильтр                        | Сохрани                               | пь фильтр  | Добавить звенья |  |  |  |  |
| Создать Дакрыть                         |                                       |            |                 |  |  |  |  |

Рисунок 3.21

Выбрать тип задания и временной интервал трассировки – дату и время начала и

окончания задания.

Нажать на кнопку «Добавить звенья» и в открывшемся окне (рис 3.22) правой кнопкой мыши выбрать нужные для трассировки звенья.

| Объекты       |  |  |  |  |  |
|---------------|--|--|--|--|--|
|               |  |  |  |  |  |
| Выделить все  |  |  |  |  |  |
| Очистить все  |  |  |  |  |  |
| 🗸 ОК 🗙 Отмена |  |  |  |  |  |

Рисунок 3.22

При необходимости установить параметры фильтрации. В поля *«номер абонента А»* и *«номер абонента Б»* могут вводиться как отдельные номера, так и произвольные группы номеров. Номера могут быть неполными. Порядок ввода неполных номеров приведен на окне *«Список номеров для фильтрации»* (рис 3.23)

| 🎢 Список номеров для фильтрации 💦 📃 🗙 |  |  |  |  |  |  |
|---------------------------------------|--|--|--|--|--|--|
|                                       |  |  |  |  |  |  |
| 1113487                               |  |  |  |  |  |  |
|                                       |  |  |  |  |  |  |
|                                       |  |  |  |  |  |  |
|                                       |  |  |  |  |  |  |
|                                       |  |  |  |  |  |  |
|                                       |  |  |  |  |  |  |
| Добавить Изменить Удалить Очистить    |  |  |  |  |  |  |
| 2457690                               |  |  |  |  |  |  |
| ,<br>                                 |  |  |  |  |  |  |
| ** - любое количество любых цифр      |  |  |  |  |  |  |
| '?' - одна любая цифра                |  |  |  |  |  |  |
|                                       |  |  |  |  |  |  |
| 🗸 Ок 🛛 🗶 Отмена                       |  |  |  |  |  |  |
|                                       |  |  |  |  |  |  |

Рисунок 3.23

Выбрать из списка (рис. 3.24) типы номеров вызываемого и вызывающего абонентов

| I | -                                      |
|---|----------------------------------------|
|   | (0) Unknown                            |
|   | <ol><li>International number</li></ol> |
|   | (2) National number                    |
|   | (3) Network specific numbe             |
|   | (4) Subscriber number                  |
|   | (6) Abbreviated number                 |
|   | (7) Reserved for extention             |
| 1 |                                        |

Рисунок 3.23

Комплекс АПСМ

«САТЕЛЛИТ»

Установить длительность разговора для трассировки. Длительность может быть выбрана любой при любом условии (рис. 3.24).

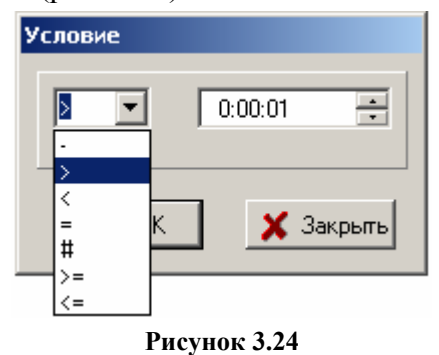

Интуитивно понятным образом выбираются остальные возилжные параметры фильтрации:

- Номер В канала;
- Причина разъединения;
- Сервис ISDN.

Комбинация параметров фильтрации может быть любой, в том числе возможна трассировка без фильтра.

#### 3.3 Меню «Настройки»

Меню «Настройки» (рис.3.25) содержит инструменты для настройки полей таблиц Трассировки вызова и TDR.

| 🗗 Анализатор протоколов         |                                   |          |  |  |  |  |  |  |  |
|---------------------------------|-----------------------------------|----------|--|--|--|--|--|--|--|
| Файл Просмотр Настройки Справка |                                   |          |  |  |  |  |  |  |  |
| 🃭 📻 🔸 🛛 Поля таблиц 🔸           | Трассировка вызова 🔶 🕨            | ISUP     |  |  |  |  |  |  |  |
| 🖹 Список заданий 🐚 Результаты   | TDR                               | MAP-ISUP |  |  |  |  |  |  |  |
|                                 | Вызовы на сети и на участках сети | DSS1     |  |  |  |  |  |  |  |
| Название                        | Описание                          |          |  |  |  |  |  |  |  |
| Þ                               |                                   |          |  |  |  |  |  |  |  |
|                                 |                                   |          |  |  |  |  |  |  |  |
|                                 |                                   |          |  |  |  |  |  |  |  |
|                                 |                                   |          |  |  |  |  |  |  |  |
|                                 |                                   |          |  |  |  |  |  |  |  |

Рисунок 3.25

#### 3.4 Меню «Справка»

Меню «Справка» содержит команды «Справочная таблица» и «О программе».

По команде «Справочная таблица» открывается окно (рис.3.26), в котором представлена справочная информация по объектам сети.

| Справочник              |                       |             |                    |                | × |
|-------------------------|-----------------------|-------------|--------------------|----------------|---|
| ×                       |                       |             |                    |                |   |
| Регион                  | Оператор              | Название ПС | Код ПС             | Индикатор сети |   |
| САНКТ-ПЕТЕРБУРГ МЕСТНЫЙ | МЕТРОКОМ              | Метроком 1  | 2                  | (11) Местная   |   |
| САНКТ-ПЕТЕРБУРГ МЕСТНЫЙ | МЕТРОКОМ              | Метроком 2  | 3                  | (11) Местная   |   |
| межгород                | YAK7                  | 15438       | (10) Междугородная |                |   |
| межгород                | Шлюз Метроком         | 7362        | (10) Междугородная |                |   |
| САНКТ-ПЕТЕРБУРГ МЕСТНЫЙ | Шлюз Метроком местный | 1           | (11) Местная       |                |   |
|                         |                       |             |                    |                |   |
|                         |                       |             |                    |                |   |
|                         |                       |             |                    |                |   |
|                         |                       |             |                    |                |   |
|                         |                       |             |                    |                |   |
| 1                       |                       |             |                    |                |   |
|                         |                       |             |                    |                |   |

#### Рисунок 3.26

Справочная таблица может быть экспортирована в Exel.

Команда «О программе» открывает окно с информацией о производителе и версии программного обеспечения.

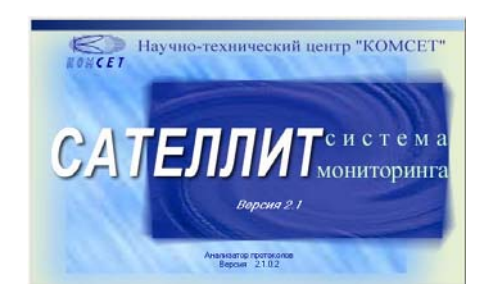

Рисунок 3.27

#### 4 ПАНЕЛЬ ИНСТРУМЕНТОВ

«Панель инструментов» (рис. 4.1) содержит кнопки с пиктограммами, щелчок на которые управляет изображением на экране.

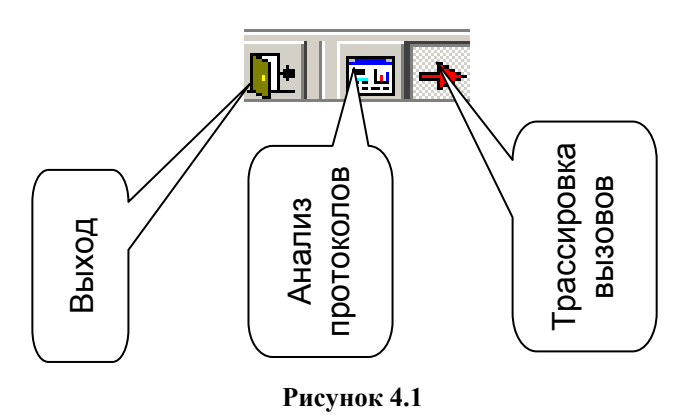

Пиктограмма *«Анализ протоколов»* открывает закладку для создания и отображения заданий по анализу протоколов.

Пиктограмма «*Трассировка вызовов*» открывает закладку для создания и отображения заданий на трассировку вызовов.

Пиктограмма «Выход» закрывает текущую сессию работы с программой «Анализатор протоколов»

### ЗАКЛЮЧЕНИЕ

Комплекс АПСМ «Сателлит» поставляется заказчикам, настроенным под конкретные условия применения. В силу этих причин отдельные действия оператора на конкретном образце комплекса могут незначительно отличаться от представленных в данном руководстве. Кроме того, программный модуль «Анализатор протоколов», как и весь комплекс, подвергается постоянному развитию.

Г

٦

| ЛИСТ РЕГИСТРАЦИИ ИЗМЕНЕНИЙ |                         |                 |       |                     |                                 |                 |                                              |         |      |  |
|----------------------------|-------------------------|-----------------|-------|---------------------|---------------------------------|-----------------|----------------------------------------------|---------|------|--|
| Изм.                       | Номера листов (страниц) |                 |       | Всего               |                                 | Входящ ий       |                                              |         |      |  |
|                            | изме-<br>ненных         | заме-<br>ненных | новых | аннули-<br>рованных | листов<br>(страниц)<br>в докум. | №<br>доку<br>м. | № сопрово-<br>дительного<br>докум. и<br>дата | Подпись | Дата |  |
|                            |                         |                 |       |                     |                                 |                 |                                              |         |      |  |
|                            |                         |                 |       |                     |                                 |                 |                                              |         |      |  |
|                            |                         |                 |       |                     |                                 |                 |                                              |         |      |  |
|                            |                         |                 |       |                     |                                 |                 |                                              |         |      |  |
|                            |                         |                 |       |                     |                                 |                 |                                              |         |      |  |
|                            |                         |                 |       |                     |                                 |                 |                                              |         |      |  |
|                            |                         |                 |       |                     |                                 |                 |                                              |         |      |  |
|                            |                         |                 |       |                     |                                 |                 |                                              |         |      |  |
|                            |                         |                 |       |                     |                                 |                 |                                              |         |      |  |
|                            |                         |                 |       |                     |                                 |                 |                                              |         |      |  |
|                            |                         |                 |       |                     |                                 |                 |                                              |         |      |  |
|                            |                         |                 |       |                     |                                 |                 |                                              |         |      |  |
|                            |                         |                 |       |                     |                                 |                 |                                              |         |      |  |
|                            |                         |                 |       |                     |                                 |                 |                                              |         |      |  |